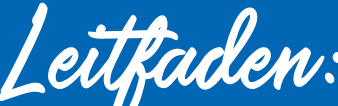

12/2021

Leilfaden: Erstanmeldung im Online-Banking mit VR-SecureGo Plus

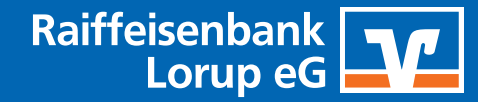

#### **Checkliste: Anmeldung**

- **VR** NetKey
- Start-PIN
- Aktivierungscode

# a) Download & Registrierung der App VR-SecureGo Plus

# 01. Download der App

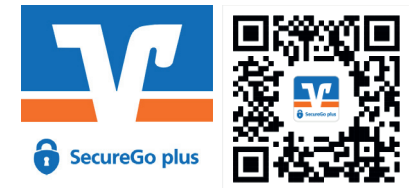

Dieser QR-Code ist für den App-Store (iOS) und für den Google Play-Store (Android).

# 02. Einrichtung: Freigabecode

Die Einrichtung wurde beispielhaft mit einem Apple iPhone vorgenommen. Abweichungen bei Android-Geräten sind möglich.

- Nachdem Sie VR SecureGo plus heruntergeladen und geöffnet haben, klicken Sie auf "Einrichten".
- In der folgenden Maske vergeben Sie einen Freigabe-Code. Mit diesem Freigabe-Code autorisieren Sie in Zukunft alle Transaktionen. Betrachten Sie ihn als Passwort, mit dem die App (und somit Ihre Transaktionen) geschützt wird.
- Bestätigen Sie Ihre Eingaben mit "Weiter".

(Hier können Sie, sofern Ihr mobiles Endgerät dieses unterstützt, auch die Anmeldung per Fingerprint (Touch ID) oder Gesichtserkennung (Face ID) aktivieren – bitte merken Sie sich Ihren Freigabe-Code gut, falls es doch noch einmal verlangt wird.)

# 03. Einrichtung: Berechtigungen

- Wenn Sie Diagnose-Daten teilen möchten, um zu helfen, die App zu verbessern, können Sie hier Ihr Einverständnis geben.
- Bestätigen Sie Ihre Eingaben mit "Weiter".

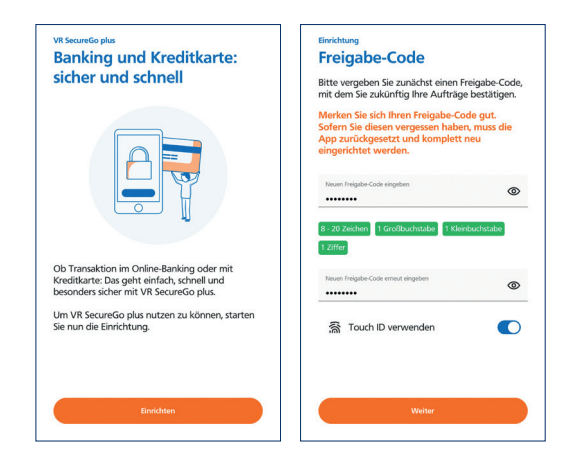

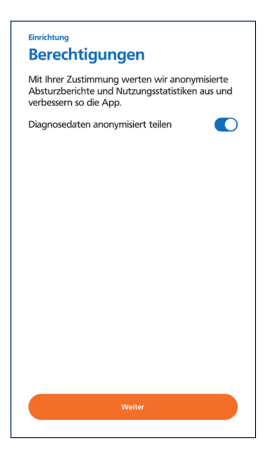

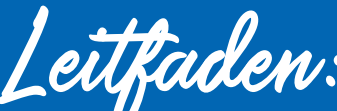

*Leitfaden:* Erstanmeldung im Online-Banking mit VR-SecureGo Plus

12/2021

# 04. Einrichtung: Banken und Karten

- Wählen Sie den Punkt "Bankverbindung" aus.
- Nun müssen Sie Ihren Freigabe-Code eingeben.
- Bestätigen Sie mit "Weiter".

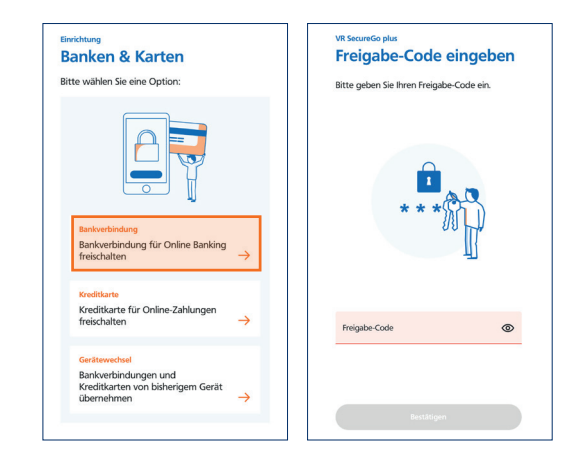

Raiffeisenbank Lorup eG

# 05. Einrichtung: Bankverbindung aktivieren

- Als nächstes wählen Sie "Aktivierungscode ein-geben" aus.
- Jetzt können Sie den Aktivierungscode, den wir Ihnen zugesandt haben, einscannen.
- Bestätigen Sie mit "Weiter".

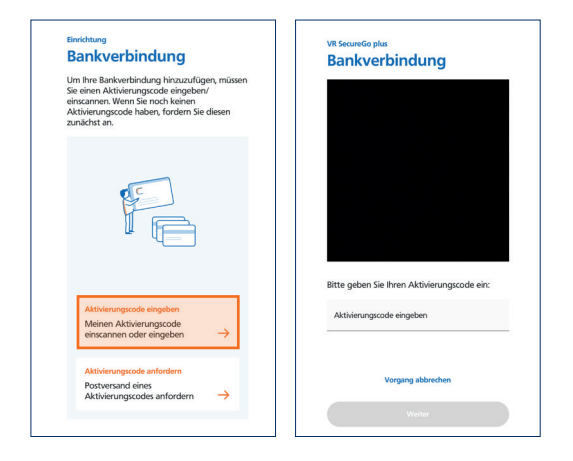

Sie haben die App VR SecureGo Plus erfolgreich eingerichtet.

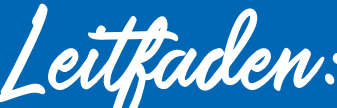

# Leilfaden: Erstanmeldung im Online-Banking mit VR-SecureGo Plus

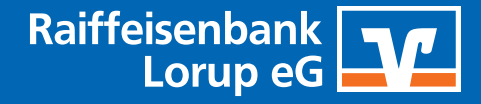

12/2021

# Erstanmeldung im Online-Banking

Rufen Sie unsere Internet-Adresse www.rb-lorup.de auf und klicken oben rechts auf den Button blue Login . Wählen Sie anschließend den Punkt 📴 Login OnlineBanking (NEU) aus.

# 01. Anmeldung mit Ihrer Start-PIN

- In das obere Feld geben Sie bitten Ihren persönlichen VR-NetKey ein, den wir Ihnen zugeschickt haben.
- In das Feld "PIN" geben Sie bitte Ihre Start-PIN ein, die Sie in einem separaten Schreiben per Post von uns bekommen haben und klicken anschließend auf "Anmelden".

# 02. Erst-PIN-Änderung

- In das Feld "Aktuelle PIN" geben Sie nochmals ► Ihre Start-PIN ein. Im Feld "Gewünschte neue PIN" geben Sie bitte eine von Ihnen frei gewählte PIN (= Passwort) ein. (Bitte beachten Sie die PIN-Regeln)
- Bitte wiederholen Sie die Eingabe Ihrer ► gewünschten PIN im Feld "Wiederholung neue PIN" und klicken anschließend auf "Eingaben überprüfen".

#### Anmeldung

| A |
|---|
|   |

#### Erst-PIN-Änderung

| tuelle PIN:            |                                                                 |
|------------------------|-----------------------------------------------------------------|
| ewünschte neue PIN:    |                                                                 |
| Wiederholung neue PIN: |                                                                 |
|                        | Regeln für die neue PIN:                                        |
|                        | Mind. 8. max. 20 Stellen.                                       |
|                        | Die PIN muss entweder rein numerisch sein oder mindestens einen |
|                        | Großbuchstaben und eine Ziffer enthalten.                       |
|                        | Erlaubter Zeichensatz:                                          |
|                        | Buchstaben (a-z und A-Z, incl. Umlaute und ß)                   |
|                        | Ziffern (0-9)                                                   |
|                        | Die Sonderzeichen @!%&/=?*+;;,                                  |

Eingaben prüfen Eingaben löschen

# 03. Erneut anmelden

Im nächsten Schritt fordert das System Sie dazu auf, sich neu anzumelden:

- Klicken Sie bitte auf "Erneut anmelden". ►
- Hier melden Sie sich mit Ihrem VR-NetKey und Ihrer persönlichen PIN an. Sie gelangen nun in die Übersicht "Ihre Konten".

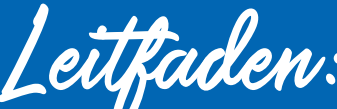

Raiffeisenbank Lorup eG

# Leitfaden: Erstanmeldung im Online-Banking mit VR-SecureGo Plus

12/2021

# 04. Alias vergeben

| Corona-virus                                                                                                    |    | & Verträge | & Mehrwerte                                                                                                    | ⊠ ∽ ⑦ <b>⑧</b> Name ^ 0                                                                                                    |
|----------------------------------------------------------------------------------------------------|----|------------|----------------------------------------------------------------------------------------------------|----------------------------------------------------------------------------------------------------|
| Raiffeisenbank Lorup eG                                                                                          |    |            |                                                                                                    | Persönliche Daten<br>Profilauswahl                                                                                                    |
|                                                                                                    |    |            |                                                                                                    | Datenschutz & Sicherheit                                                                                                    |
| art Überweisung Aufträge Vorlagen Brokerage Classic UnionDepot Classic                                           |    |            |                                                                                                    | Steuern<br>Berechtgungen/Vollmachten<br>Zugriffsverwaltung                                                                                                   |
| ofern gewünscht, können Sie sich (anstatt des VR-                                                                |    |            | Onlinezugang                                                                                                    |                                                                                                    |
| etKey) einen <mark>personlichen Allas</mark> (= Benutzername<br>ergeben.                                         | e) |            | Ihre Anmeldedaten zum Onlinezugang<br>Alias                                                                      | 1                                                                                                    |
| <ul> <li>Hierzu klicken Sie auf ihren "Namen" und danr<br/>auf den Punkt "Datenschutz und Sicherheit"</li> </ul> | ר  |            | PIN<br>Sicherheit                                                                                                | Ø                                                                                                    |
| Dann finden sie im Kasten "Onlinezugang"<br>die Zeile "Alias". Klicken Sie auf 🔋 und wähler<br>Sie "Anlegen".    | n  |            | <ul> <li>Alias anlegen</li> <li>Wenn Sie sich einen Alias (alternativer Benut<br/>mit Alias anmelden.</li> </ul> | zername, z.B. "Hermann_1975") vergeben, können Sie sich zukünftig auch<br>Regeln für den Alias:                                                              |
| Auf der nächsten Seite tragen Sie bitte Ihren                                                                    |    |            | Gewünschter neuer Alias                                                                                          | Der Allas muss aus mindestens 7 Zeichen bestehen und<br>kann maximal 35 Zeichen lang sein. Zulässig sind alle<br>Buchstaben, Ziffern und die Sonderzeichen@. |
| Mit "Übernehmen" beenden Sie den Vorgang                                                                         | g. |            |                                                                                                    | Bitte beachten Sie, dass ein rein numerischer Alias nicht<br>möglich ist.<br>Zwischen Groß- und Kleinschreibung wird nicht<br>unterschieden.                 |

# Sie haben sich erfolgreich im Online-Banking angemeldet.

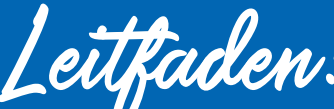

Raiffeisenbank Lorup eG

Leilfaden: Erstanmeldung im Online-Banking mit VR-SecureGo Plus

12/2021

# C Download & Registrierung der VR Banking App

# 01. Download der App

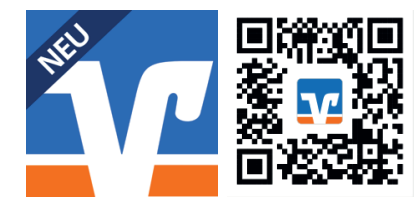

Dieser QR-Code ist für den App-Store (iOS) und für den Google Play-Store (Android).

### 02. Einrichtung: Passwort vergeben

Die Einrichtung wurde beispielhaft mit einem Apple iPhone vorgenommen. Abweichungen bei Android-Geräten sind möglich.

- Nachdem Sie die VR Banking App herunterge-laden und geöffnet haben, klicken Sie auf "App Einrichten".
- Anschließend vergeben Sie ein Passwort. Mit diesem Passwort haben Sie Zugriff auf diese App. Es ist unabhängig vom VR NetKey und Ihrem PIN. Sie können es frei wählen.
- Bestätigen Sie Ihre Eingaben mit "Weiter".

(Hier können Sie, sofern Ihr mobiles Endgerät dieses unterstützt, auch die Anmeldung per Fingerprint (Touch ID) oder Gesichtserkennung (Face ID) aktivieren – bitte merken Sie sich Ihren Passwort gut, falls es doch noch einmal verlangt wird.)

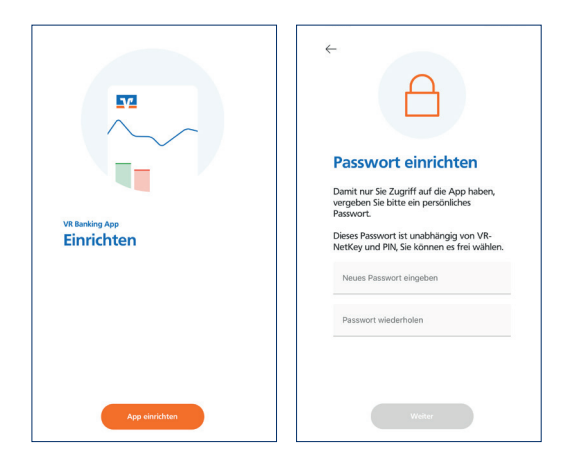

# 03. Einrichtung: Konten hinzufügen

- Als nächstes fügen Sie Ihre Konten hinzu.
- Geben Sie dafür den Banknamen, die Bankleitzahl oder die BIC ein.

Raiffeisenbank Lorup eG BIC: GENODEF1LRU BLZ: 28069935

Bestätigen Sie mit "Weiter".

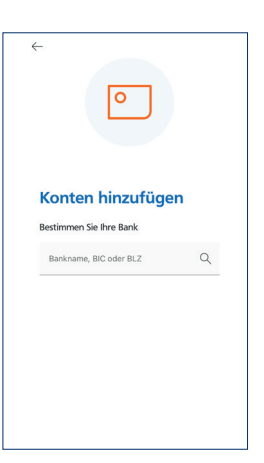

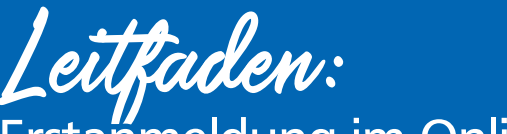

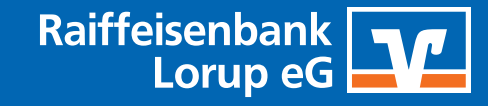

*Leitfaden:* Erstanmeldung im Online-Banking mit VR-SecureGo Plus

12/2021

# 04. Einrichtung: Über Webseite bestätigen

Im nächsten Schritt werden Sie zur Webseite umgeleitet:

Hier melden Sie sich mit Ihrem VR-NetKey/Alias und Ihrer persönlichen PIN an. Sie gelangen nun in die App-Übersicht.

| A second de    |       |   | indp co  |
|----------------|-------|---|----------|
| VR-NetKey oder | Alias |   |          |
| PIN            |       |   |          |
|                |       | C | Anmelden |
|                |       |   |          |
|                |       |   |          |
|                |       |   |          |

Sie haben die VR Banking-App erfolgreich eingerichtet.

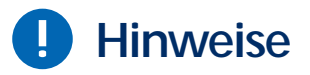

Bitte beachten Sie auch unsere Kundeninformation zum Online-Banking auf unserer Website unter http://www.rb-lorup.de/kundeninfo-ebanking.

Sie haben noch Fragen? Wir helfen Ihnen gerne unter posteingang@rb-lorup.de oder telefonisch unter der 05954 9221-0.